# Автоматизированная информационная система «Медицинская интегрированная регистратура»

# Руководство администратора «АИС МИР» Подсистема «Обмен данными коечного фонда СО с направлениями на госпитализацию между МО СО, в том числе не работающими в АИС «МИР», посредством РИП СУИЗ СО»

#### На 19 листах

Представители предприятияразработчика

> Руководитель проектов по Свердловской области

Сысоева Е.Н.\_\_\_\_

"\_\_\_\_\_2021 г.

Руководитель отдела внедрения

Васильева Н.В.\_\_\_\_\_

"\_\_\_\_\_2021 г.

# АННОТАЦИЯ

Настоящий документ содержит Руководство администратора для системы «АИС МИР», подсистемы «Обмен данными коечного фонда СО с направлениями на госпитализацию между МО СО, в том числе не работающими в АИС «МИР», посредством РИП СУИЗ СО».

# СОДЕРЖАНИЕ

| 1 | Вве         | едение                                                                                            | .3 |
|---|-------------|---------------------------------------------------------------------------------------------------|----|
|   | 1.1         | Область применения                                                                                | .3 |
|   | 1.2         | Краткое описание возможностей                                                                     | .4 |
|   | 1.3         | Уровень подготовки пользователя                                                                   | .4 |
|   | 1.4<br>поль | Перечень эксплуатационной документации, с которыми необходимо ознакомиться<br>зователю            | .5 |
| 1 | Ha          | значение и условия применения ПОДсистемы                                                          | .5 |
|   | 1.5<br>сред | Виды деятельности, функции, для автоматизации которых предназначено данное<br>оство автоматизации | .5 |
| 2 | По          | дготовка к работе                                                                                 | .5 |
|   | 1.6         | Вход в программу                                                                                  | .5 |
| 3 | Оп          | исание операций в подсистеме                                                                      | .6 |

#### 1 ВВЕДЕНИЕ

#### 1.1 Область применения

Подсистема АИС МИР «Обмен данными коечного фонда СО с направлениями на госпитализацию между МО СО, в том числе не работающими в АИС «МИР», посредством РИП СУИЗ СО» предназначена для обеспечения:

- 1. Информационной поддержки деятельности медицинских организаций, оказывающих медицинскую помощь в условиях поликлиники, включая ведение электронной медицинской карты пациента, заполнение данных в модуле «Амбулаторного приема врача», отправка документов в РЭМД.
- 2. Обеспечения эффективной информационной поддержки и управления процессами предоставления медицинских услуг.
- 3. Обеспечения автоматизации процессов формирования и отправки СЭМД в РЭМД.

#### 1.2 Краткое описание возможностей

Подсистема «Обмен данными коечного фонда СО с направлениями на госпитализацию между МО СО, в том числе не работающими в АИС «МИР», посредством РИП СУИЗ СО» в части администрирования предназначен для выполнения следующих функций:

- подключение и настройка рабочего клиентского модуля;
- настройка конфигурационного файла;
- настройка паспорта MO;
- настройка отделения и профилей коек;
- настройка сотрудника MO

#### 1.3 Уровень подготовки пользователя

К работе с системой «АИС МИР» должны допускаться сотрудники, имеющие навыки работы на персональном компьютере, ознакомленные с правилами эксплуатации и прошедшие обучение работе с подсистемами «АИС МИР».

Пользователь системы «АИС МИР» должен обладать следующими знаниями:

- знать типовые административные и медицинские процессы в MO;

- пройти обучение и иметь навыки работы в подсистемах системы «АИС МИР», к которым имеет доступ пользователь согласно своим ролям в этой системе;

- знать порядок работы специалиста поликлиники или стационара в системе «АИС МИР»;

Квалификация пользователя должна позволять:

- наличие навыков работы на персональном компьютере с современными операционными системами, в том числе – в части доступа к сетевым ресурсам;
- понимание основ информационной безопасности и технологий защиты информационных и программных ресурсов от несанкционированного доступа;
- общее понимание архитектуры, назначения и использования инструментов сопровождения (администрирования и информационного наполнения) системы системы «АИС МИР»;
- умение работать в порученных ему подсистемах «АИС МИР»;
- умение формировать требуемые отчеты с помощью «АИС МИР» по автоматизации всех процессов медицинской деятельности.

# 1.4 Перечень эксплуатационной документации, с которыми необходимо ознакомиться пользователю

Перед началом работы пользователю необходимо ознакомиться с содержанием настоящего руководства.

# 1 НАЗНАЧЕНИЕ И УСЛОВИЯ ПРИМЕНЕНИЯ ПОДСИСТЕМЫ

# 1.5 Виды деятельности, функции, для автоматизации которых предназначено данное средство автоматизации

Информационная система «АИС МИР» предназначена для автоматизации процессов деятельности медицинских учреждений.

Объектом автоматизации является деятельность медицинских учреждений регионов по предоставлению населению государственных и муниципальных услуг в электронном виде, а также раскрытию информации в сфере здравоохранения.

Информационная система «АИС МИР» размещается на технических ресурсах региона.

### 1.6 Вход в программу

Для входа в программу запустите систему с ярлыка, расположенного на рабочем столе.

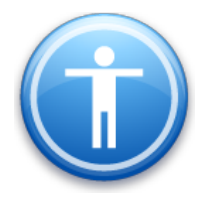

| Введите имя пользов          | зателя и пароль |
|------------------------------|-----------------|
| Имя пользователя:<br>Пароль: |                 |
|                              | Ок Отмена       |

В появившемся окне необходимо ввести

- Имя пользователя
- Пароль.

| Смена пароля                                      |  |  |  |  |  |  |  |
|---------------------------------------------------|--|--|--|--|--|--|--|
| Текущий пароль:  <br>Новый пароль: Подтверждение: |  |  |  |  |  |  |  |
| ОК Отмена                                         |  |  |  |  |  |  |  |

Имя пользователя – это логин, например, И И.Иванов.

Пароль – временный пароль 123.

При первом входе в программу требуется сменить пароль на постоянный.

# 3 ОПИСАНИЕ ОПЕРАЦИЙ В ПОДСИСТЕМЕ

Подключить клиентский модуль EkaterinburgTyresIntegrationModule.

| Cxema <u>Cxema - AKUZ</u>                                                                                                    |   |
|----------------------------------------------------------------------------------------------------|---|
| Modyns: <u>Ekaterinburg I yresintegrationModule</u>                                                                                                    |   |
| Описание: Модуль интеграции с шиной Екатеринбурга                                                                                                    |   |
| Настройка связи с ролями Доступность форм Обработчики Команды модуля                                                                                                    |   |
| Доступные роли Подключенные роли                                                                                                    |   |
| <ul> <li>Даминистратор</li> <li>Администратор учетных записей</li> <li>Администрация ЛПУ</li> <li>Врач стационара</li> <li>Врач стоматолог</li> <li>Врач-онколог</li> <li>Врач-онколог</li> <li>Врач-онколог</li> <li>Диагност</li> <li>Диагност</li> <li>Диспетчер онкорегистра</li> <li>Иммунопрофилактика</li> <li>Канцеррегистр</li> <li>Кестирование</li> <li>Лаборатория</li> <li>Локальный администратор ЛПУ</li> <li>Модуль регистратуры</li> </ul> |   |
| Оператор амбулаторного приема в стаци                                                                                                    |   |
|                                                                                                    |   |
| Настройки роли                                                                                                    | 2 |

# Подключить клиентский модуль HospitalARMSClientModule

| Схема Схема - АКUZ                                                                                                    |                                                                                                    |
|----------------------------------------------------------------------------------------------------|----------------------------------------------------------------------------------------------------|
| Модуль: HospitalARMSClientModule                                                                                                    |                                                                                                    |
| Описание: Дополнительные службы стационар                                                                                                    | ра                                                                                                    |
| Настройка связи с ролями Доступность форм                                                                                                    | Обработчики Команды модуля                                                                                                    |
| Доступные роли                                                                                                    | Подключенные роли                                                                                                    |
| <ul> <li>✓ Администратор</li> <li>▲ Администратор учетных записей</li> <li>▲ Администрация ЛПУ</li> <li>✓ Врач стационара</li> </ul>                                                                              | Администратор Администратор Врач стационара 🗸                                                                                                    |
| Врач стоматолог<br>Врач-онколог<br>Врач-специалист                                                                                                    |                                                                                                    |
| Диспетчер онкорегистра<br>Иимиунопрофилактика<br>Канцеррегистр                                                                                                    |                                                                                                    |
| Квотирование<br>Лаборатория<br>Локальный администратор ЛПУ                                                                                                    | <u>.</u>                                                                                                    |
| <ul> <li>Модуль регистратуры</li> <li>Оператор</li> <li>Оператор амбулаторного приема в стаци</li> </ul>                                                                                                    |                                                                                                    |
| Оператор в отделении стационара                                                                                                    |                                                                                                    |
| Настройки роли                                                                                                    |                                                                                                    |
| <ul> <li>АРМ заведущего отделением</li> <li>АРМ лечащего врача отделения</li> <li>АРМ ПДО</li> <li>АРМ сестринский пост</li> <li>АРМ старшей сестры отделения</li> <li>АРМ анестезиолога-реаниматолога</li> </ul> | АРМ врача диагностического отделения<br>АРМ врача консультативной поликлиники<br>АРМ врача реаниматолога<br>АРМ врача эксперта<br>АРМ врача-консультанта<br>АРМ дежурного врача отделения |
| •                                                                                                    |                                                                                                    |

После подключения клиентских модулей через вкладку «Настройки» -«Конфигурация сервера» - «Холдеры» - Найти и Перестартовать холдер «ClientModulesHolder»

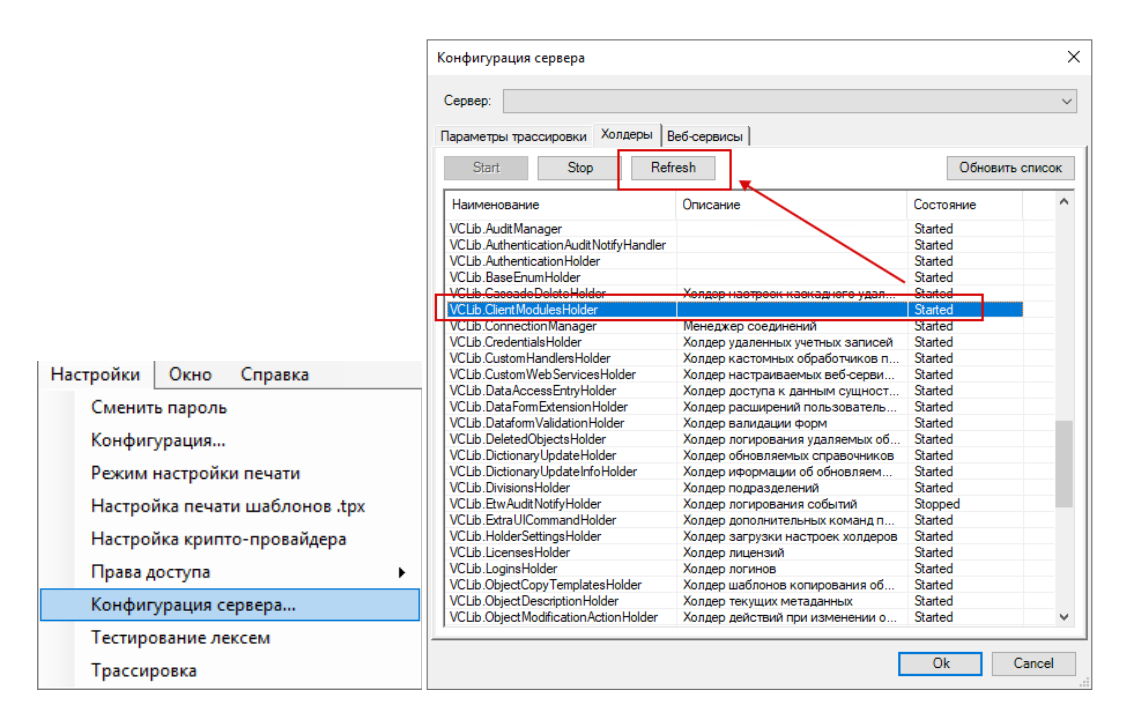

# Настройка конфигурационного файла

### В раздел <system.serviceModel>

#### <services>

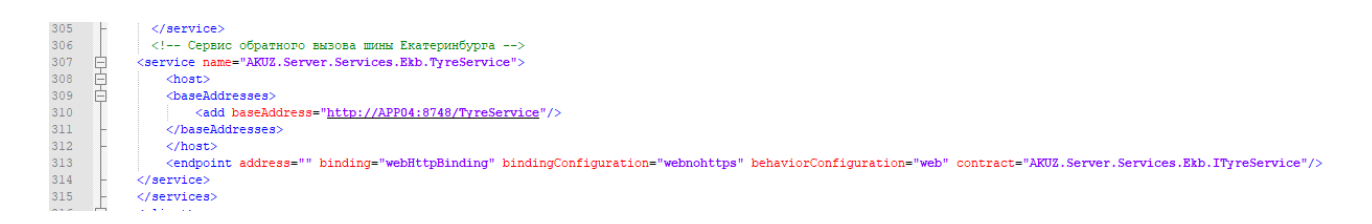

добавить адрес сервиса

<!-- Сервис обратного вызова шины Екатеринбурга -->

<service name="AKUZ.Server.Services.Ekb.TyreService">

<host>

<baseAddresses>

```
<add baseAddress="http://APP04:8748/TyreService"/>
```

</baseAddresses>

</host>

<endpoint address="" binding="webHttpBinding"
bindingConfiguration="webnohttps" behaviorConfiguration="web"
contract="AKUZ.Server.Services.Ekb.ITyreService"/>

</service>

#### Далее в раздел <Binding>

| 522 | - |                                                     |
|-----|---|-----------------------------------------------------|
| 523 | 白 | <webhttpbinding></webhttpbinding>                   |
| 524 | ¢ | <br>ding name="web">                                |
| 525 | ¢ | <security mode="Transport"></security>              |
| 526 |   | <transport clientcredentialtype="None"></transport> |
| 527 | - |                                                     |
| 528 | - |                                                     |
| 529 | ¢ | <pre><binding name="webnohttps"></binding></pre>    |
| 530 |   | <security mode="None"></security>                   |
| 531 | - |                                                     |
| 532 | - |                                                     |
| 533 | - |                                                     |

#### Добавить:

#### <webHttpBinding>

<br/>
<br/>
binding name="web">

<security mode="Transport">

<transport clientCredentialType="None"/>

</security>

</binding>

<br/>
<br/>
ding name="webnohttps">

<security mode="None"/>

</binding>

</webHttpBinding>

Далее добавить behavior

| 613 | -      |                                                    |
|-----|--------|----------------------------------------------------|
| 614 | _<br>⊨ | <pre><endpointbehaviors></endpointbehaviors></pre> |
| 615 | _<br>⊨ | <behavior name="web"></behavior>                   |
| 616 |        | <webhttp></webhttp>                                |
| 617 | -      |                                                    |

Добавить <behavior name="web">

<webHttp/>

</behavior>

Настройка паспорта МО.

В вертикальном меню папок необходимо выбрать лечебное учреждение из папки Паспорт МО -> Лечебные учреждения.

На вкладке «Общая информация» указать связку со справочником Регистр медицинских организаций РФ (версия 2)

| бщая информац                                                                                                    | ия Действую   | щие договоры    | Установки∣Ді        | иагностика   До | полнительно |              |         |                           |    |
|----------------------------------------------------------------------------------------------------|---------------|-----------------|---------------------|-----------------|-------------|--------------|---------|---------------------------|----|
| аименование                                                                                                    | ГЕНЗСО "П     | ГБ № 2''        |                     |                 |             |              |         |                           |    |
| Полное наимен. Государственное бюджетное учреждение здравоохранения Свердловской области «Центральная городская б |               |                 |                     |                 |             |              |         |                           |    |
| дрес МО                                                                                                    | 620014, г.Ек  | атеринбург, пер | .Северный, 2        |                 |             |              |         |                           | _  |
| од                                                                                                    | 110           | Код ТФОМС       | 110                 | Код МС          | 660110      |              | Код рай | юна 1502                  | _  |
| рофиль                                                                                                    | взрослое      |                 | -                   | инн             | 6658021     | 402          | КПП     | 665801001                 | _  |
| ИО Глав. врача                                                                                                    | К.Н. Савино   | 6               |                     | ОГРН            | 1026602     | 336727       | окпо    |                           | _  |
| РИО Глав. бухг.                                                                                                   | Н.А. Анненк   | osa             |                     | Контактный т    | ел. 3890700 |              |         | -                         | _  |
| Юридический ад                                                                                                    | рес Сведени   | я о лицензии )  |                     |                 |             |              |         |                           |    |
|                                                                                                    | 1             |                 |                     |                 |             |              |         | удали                     | ль |
| Страна 🛛                                                                                                    | оссия         |                 | На                  | селенный пинкт  | г Екатерин  | бирг         |         |                           | -  |
| Durana IC                                                                                                    |               | -               |                     |                 | lue Meerene |              |         |                           | Ĩ  |
| гегион р                                                                                                    | вердловска    | 4               | 9л                  | ица             |             | <u>. Kan</u> |         | r.                        | -  |
| Район                                                                                                    |               |                 | Ho                  | мер дома        | 2 K         | Корп.        |         |                           |    |
| Территория 1                                                                                                    | 502 г.Екагер  | оинбург, Верх-  | Исет Ад             | pec             |             |              |         |                           | •  |
|                                                                                                    |               |                 |                     |                 |             |              |         |                           | _  |
| Структурные по                                                                                                    | аразделения ( | филиалы) —      |                     |                 |             |              |         |                           |    |
| Действующие                                                                                                    | ☑ \           |                 |                     |                 |             |              | До      | <u>бавить</u> <u>Удал</u> | и  |
| Идентифик                                                                                                    | Главная МО    | Код филиала     | Наименова           | Дата вклю       | Дата искл   | Адрес        | эстро   | Полное наи                | T  |
| 0                                                                                                    | ГБУЗ CO "     | 0               | Главное зд          | 11.11.2010      |             | Екате        | ринбу   | Главное зд                |    |
| 660110023                                                                                                    | ГБУЗ CO "     | 23              | Поликлини           | 11.11.2010      |             | Екате        | ринбу   | Поликлини                 |    |
| 660110024                                                                                                    | ГБУЗ CO "     | 24              | Отделение           | 08.09.2014      |             | Екате        | :ринбч  | Отделение                 |    |
| 660110026                                                                                                    | ГБУЗ CO "     | 26              | Поликлини           | 11.11.2010      |             | Екате        | ринбч   | Поликлини                 |    |
| 660110027                                                                                                    | F593.00 "     | 7               | Поликлини           | 20 10 2015      |             | Exare        | пинби   | Поликлини                 |    |
| 660110028                                                                                                    | F543.00 "     | 28              | Поликлини           | 16.02.2016      |             | Exate        | ринби   | Поликлини                 |    |
| 660110029                                                                                                    | FEU3 CO "     | 29              | Поликлини           | 21 12 2011      |             | Evana        | ouudu   | Поликлини                 |    |
| 660110025                                                                                                    | FEU 2 CO "    | 49              | Торрилини           | 22.05.2019      |             | Examp        | ринод   | Торрылини                 |    |
| 660110040                                                                                                    | FEU 2 CO "    | 74              | Травинунк           | 11 11 2010      |             | Exare        | ринод   | Травмінунк                |    |
| 660110074                                                                                                    | TE93C0        | 74              | Женская к           | 19.05.2017      |             | Exale        | ринод   | Женская к                 |    |
| 660110075                                                                                                    | TB93C0        | 75              | ленская к           | 16.05.2017      |             | EKare        | риноу   | женская к                 |    |
| 660110076                                                                                                    | T593C0 "      | 76              | Приемное            | 11.11.2010      |             | EKate        | ринбу   | Приемное                  |    |
| 660110077                                                                                                    | 169300        | 11              | дво                 | 11.11.2010      |             | EKate        | ринбу   | дво / гьэ                 |    |
| 0                                                                                                    | 1693001       | 111             | Дневной ст          | 27.01.2014      |             | Ekare        | ринбу   | дневной ст                | •  |
| 0                                                                                                    | 169300 "      | 888             | Круглосуто          | 27.01.2014      |             | Екате        | ринбу   | Круглосуто                |    |
| 660110089                                                                                                    | 1693C0 "      | 89              | Центр здор          | 24.11.2010      |             | Exare        | ринбу   | Центр здор                | _  |
| U                                                                                                    | 1693.00 "     | 90              | Лаборатория         | 15.09.2015      |             | Екате        | ринбу   | Лаборатор                 |    |
|                                                                                                    |               |                 |                     |                 |             |              |         |                           |    |
| •                                                                                                    |               |                 |                     |                 |             |              |         |                           |    |
|                                                                                                    |               | - <b>\</b>      |                     |                 |             |              |         |                           | -  |
| Связка с федер                                                                                                    | альными спра  | вочниками (ИЗМ  | 1K) — —             |                 |             |              |         |                           |    |
|                                                                                                    |               | × D ×           | ». Channe ann an fa |                 |             |              |         |                           |    |
| Регистр медици                                                                                                    | нских организ | ации Россииско  | и Федерации (в      | ерсия 2)        |             |              |         |                           |    |

На вкладке «Установки» добавить следующие параметры установок:

Имя параметра EkbBaseURL Значение параметра <u>http://10.0.25.105:8083</u>

Имя параметра EkbPassword Значение параметра !7А9РqyT

### \*Значения для параметров дает интеграционная шина

Отключить галочку «Автоматическое создание RDS направления»

| Общая информация 🗍 Действующие договоры 🛛 Установки 🗍 Диагностика 🗍 Дополнительно                                                                                                    |                         |  |  |  |  |  |  |  |  |  |
|----------------------------------------------------------------------------------------------------|-------------------------|--|--|--|--|--|--|--|--|--|
| Общие настройки   Диапазоны   Группы   Настройки ДЛО   Подконтрольные МО   Программы страхования                                                                                                    |                         |  |  |  |  |  |  |  |  |  |
| Регион: Свердловская область Шаблон отображения номера амбулаторной карты: {0} Шаблон наименования номера амбулаторной карты: {2} Тип случая обращения: Тип случая обращения: Тип случая обращения (пл. услуги): TREATMENT_EVENT Tuп случая обращения (пл. услуги): TREATMENT_EVENT Padora по диспансеризации(88-й приказ) Выписка рецептов не по 3K Автоматическое создание RDS направления Medицинские запи Concernal |                         |  |  |  |  |  |  |  |  |  |
|                                                                                                    |                         |  |  |  |  |  |  |  |  |  |
| Имя параметра                                                                                                    | Значение параметра      |  |  |  |  |  |  |  |  |  |
| ▶ EkbBaseURL                                                                                                    | http://10.0.25.105:8083 |  |  |  |  |  |  |  |  |  |
| EkbPassword                                                                                                    | !7A9PqyT                |  |  |  |  |  |  |  |  |  |
| RMIS_Credentials                                                                                                    | vitacorel9l6Yr1Rm       |  |  |  |  |  |  |  |  |  |
| RMIS_OrganizationID                                                                                                    | 25823236                |  |  |  |  |  |  |  |  |  |
| *                                                                                                    |                         |  |  |  |  |  |  |  |  |  |

# Настройка отделения

# Установить связку со справочником ФРМО стр.подразделение

| Кардиологическое                  |                      |                               |                          |                   | _            |                          |                        |
|-----------------------------------|----------------------|-------------------------------|--------------------------|-------------------|--------------|--------------------------|------------------------|
| Наименование Кард                 | иологическое         |                               | Код отделения            | 30000             | Уровень      | 4                        |                        |
| Полное наим. Кард                 | иологическое         |                               | Источник финанс.         | омс               |              | •                        |                        |
| Адрес Екат                        | еринбург 22 Партсъез | да 15а                        | -<br>Тип отделения       | Круглосуточный    | стационар    | •                        |                        |
| Телефон                           |                      |                               | Код в ТФОМС              | 30000             |              |                          |                        |
| 🔽 Обязательно для                 | госпитального стат.у | чет <u>График работы</u>      | Вид стационара           |                   |              |                          |                        |
| 🔽 Работа с движени                | ем в отделении       | ID для нумерации карт 1       | ФРМО. Справочник ст      | руктурных под     | разделений   |                          | _ 🗆 🗙                  |
| 🔽 Признак активно                 | сти                  |                               | 🏘 <u>Фильтр не задан</u> |                   | Найти        | Сброс                    | 🧀 Сохраненные 👻 👘 🗙    |
| Сотрудники Кабине                 | гы   План посешений  | Профили коек и палаты   Опера | Список справочников в    | :ИП (РУ).OID спра | вочника      | Список спр               | Идентифик Код из спр 🔺 |
| Лействующие 🔽                     | Пересчитать в        | ыполнение плана посешений     | 1.2.643.5.1.13.13.99.2.1 | 4                 |              | Список спр<br>Список спр | 1.2.643.5.1            |
| Код вра Сотриан                   |                      | Специальность С               | 1.2.643.5.1.13.13.99.2.1 | 4                 |              | Список спр<br>Список спр | 1.2.643.5.1            |
| 0000 5-000                        |                      |                               | 1.2.643.5.1.13.13.99.2.1 | 4                 |              | Список спр               | 1.2.643.5.1            |
| 0000 И                            | ь.п.                 | врачанестезиолог-реани К      | 1.2.643.5.1.13.13.99.2.1 | 4                 |              | Список спр               | 1.2.643.5.1            |
| 8392 Игнатье                      | ваи.Е.               | врач анестезиолог-реани к     | 1.2.643.5.1.13.13.99.2.1 | 4                 |              | Список спр               | 1.2.643.5.1            |
| 8927 Криница                      | MHa E.B.             | Врач кардиолог К              | 1.2.643.5.1.13.13.99.2.1 | 4                 |              | Список спр               | 1.2.643.5.1            |
| 8246 Левашо                       | ва М.В.              | Врач кардиолог К              | 1.2.043.3.1.13.13.33.2.1 | 4                 |              | список спр<br>Список спр | 1.2.043.3.1            |
| 3286 Силкина                      | » Н.Н.               | Врач кардиолог К              | 1.2.643.5.1.13.13.99.2.1 | 4                 |              | Список спр               | 1264351                |
| 3214 Царева                       | Г.В.                 | Врач кардиолог 🕴 🕴            | 1.2.643.5.1.13.13.99.2.1 | 4                 |              | Список спр               | 1.2.643.5.1            |
| 3216 Шоджо⊢                       | ова Г.А.             | Врач кардиолог К              | 1.2.643.5.1.13.13.99.2.1 | 4                 |              | Список спр               | 1.2.643.5.1            |
|                                   |                      |                               | 1.2.643.5.1.13.13.99.2.1 | 4                 |              | Список спр               | 1.2.643.5.1            |
|                                   |                      |                               | 1.2.643.5.1.13.13.99.2.1 | 4                 |              | Список спр               | 1.2.643.5.1            |
|                                   |                      |                               | 1.2.643.5.1.13.13.99.2.1 | 4                 |              | Список спр               | 1.2.643.5.1            |
| and a set                         |                      |                               | 1 2 643 5 1 13 13 99 2 1 | 4                 |              | список спр<br>Список спр | 1.2.643.5.1            |
|                                   |                      |                               | 1.2.643.5.1.13.13.99.2.1 | 4                 |              | Список спр               | 1264351                |
|                                   |                      |                               | 1.2.643.5.1.13.13.99.2.1 | 4                 |              | Список спр               | 1.2.643.5.1 💌          |
| Подразделение СТАЦИОНАР\МАУГКБ№14 |                      |                               | •                        |                   | $\mathbf{X}$ |                          | Þ                      |
| Заведующий                        |                      |                               |                          |                   |              | Ок Отмена                |                        |
| ФРМО отделение, ка                | бинет                |                               |                          |                   |              |                          |                        |
| ФРМО стр. подразде                | ление <b>Терапия</b> |                               |                          |                   |              |                          |                        |

# Настройка профилей коек

Открыть произвольный список через верхнее меню «Сервис»

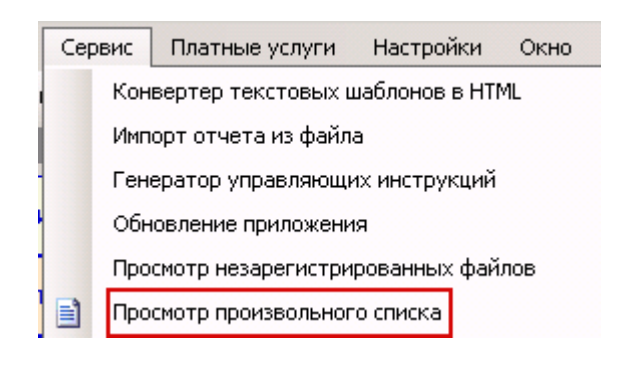

# Выбрать сущность STRUCTURE\_BED

| Просмотј | р произвольного списка | ×         |
|----------|------------------------|-----------|
| Суц      | щность STRUCTURE BED   |           |
| Koł      | нтекст                 | •         |
| Отн      | крыть форму модально 🗖 |           |
|          |                        | Ок Отмена |

Выбрать из списка нужный профиль койки и вызвав контекстное меню правой клавишей мыши, выбрать Свойства

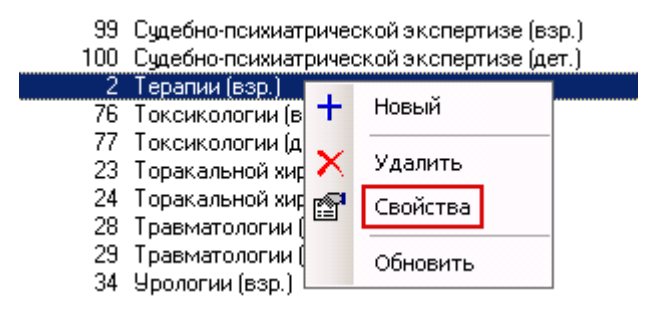

На открывшейся форме необходимо установить связь со справочником Коечный фонд MO

| <b>a</b>        |                                     |                   |                  |                           |            |                       |                  |
|-----------------|-------------------------------------|-------------------|------------------|---------------------------|------------|-----------------------|------------------|
| Наименование    | Терапии (взр.)                      |                   |                  |                           |            |                       |                  |
| Код             | 2                                   | Тип профиля       |                  |                           |            |                       |                  |
| Код МЗ          | 97                                  | Взрослый          | •                |                           |            |                       |                  |
| Номенклатура    | коечного фонда медицинской          | организации(ИЭМК) | _                |                           |            |                       |                  |
|                 |                                     |                   | <u></u>          |                           |            |                       |                  |
| Терапевтиче     | ские                                |                   |                  |                           |            |                       |                  |
| Дата начала дей | іствия 01.01.1900                   |                   |                  |                           |            |                       |                  |
| Дата окончания  | действия                            | Коеч              | —<br>ный фонд №0 |                           |            |                       |                  |
| Профиль МП      | Терапия                             |                   | Bce              | <b>ф</b> Фильтр не задан  | Найти      | Сброс 🏓 Сохраненные   | - 🏥 🗙            |
| Профиль помощ   | и (V002) <b>терапии - <u>97</u></b> |                   | *                | ОІD справочника           | Список спр | Идентифик Код из спр. | Наимен 🔺         |
| Профиль койки   | (V020)                              |                   |                  | 1.2.643.5.1.13.13.11.1069 | Список спр | 233                   | Радиот           |
| Pafora e KCI    | П Пказание амбилатори               | ой помощи в ст    |                  | 1.2.643.5.1.13.13.11.1069 | Список спр | 600                   | Реабил           |
|                 |                                     | of Homology D of  |                  | 1.2.643.5.1.13.13.11.1069 | Список спр | 197                   | Реабил           |
|                 |                                     |                   |                  | 1.2.643.5.1.13.13.11.1069 | Список спр | 136                   | геабил<br>Резбил |
|                 |                                     |                   |                  | 1 2 643 5 1 13 13 11 1069 | Список спр | 9                     | Реабил           |
|                 |                                     |                   |                  | 1.2.643.5.1.13.13.11.1069 | Список спр | 251                   | Реабил           |
|                 |                                     |                   |                  | 1.2.643.5.1.13.13.11.1069 | Список спр | 250                   | Реабил           |
|                 |                                     |                   |                  | 1.2.643.5.1.13.13.11.1069 | Список спр | 198                   | Реабил           |

# Настройка сотрудника МО

Для корректной работы в части передачи данных в РИП СУИЗ СО у сотрудника МО обязательно наличие СНИЛС в системе

| Папки 📮                                                      | Новости       |             | Сотрудники |       | 1              | × |
|--------------------------------------------------------------|---------------|-------------|------------|-------|----------------|---|
|                                                              | H 🖉           |             |            |       |                |   |
| ш                                                            | Фамилия       |             |            |       |                |   |
| 🕀 – 🗋 ХМL отчеты<br>П – Сп. Паспорт МО                       | Имя           |             |            |       |                |   |
| Почебные учреждения                                          | Отчество      | <u></u>     | 1          |       |                |   |
| — <u>Сотрудники</u><br>— <u>Анкеты качества лечения в МО</u> | Дата рождения |             | -          | Пол   | •              |   |
| — Такурнал выдачи справок                                    | инн           |             |            | снилс | 010-670-624 04 |   |
| — Операционный олок<br>— Состав врачебных комиссий           | Категория     | Зав. отделе | нием       |       |                |   |
|                                                              | Должности:    | ,           |            |       |                |   |

#### Создание свободных коек в АРМ Заведующего отделением

Для отображения свободных коек и дальнейшего расчета их планирования, заведующий отделения стационара добавляет свободные койки. Для этого сотрудник открывает свое рабочее место и регистрируется в системе

| C1 | гационар 🕂 🕂                 |                       |                              |
|----|------------------------------|-----------------------|------------------------------|
| [  | АРМ врача отделения          |                       |                              |
|    | АРМ заведующего отделением   |                       |                              |
|    | АРМ сестринский пост         |                       |                              |
|    | АРМ старшая сестра отделения |                       |                              |
| [[ | АРМ ПДО                      | Подготовка рабочего і | места                        |
| ŀ  |                              | Укажите сотрудника    | Царева Г.В. (Врач кардиолог) |
|    |                              | выбрать дату          | 22.12.2021                   |
|    |                              | Настройка             | Ок Отмена                    |

Далее заведующий переходит на вкладку «Установки отделения» и переходит на вкладку Профили коек

| АРМ заведу | АРМ заведующего отдел_ ×     |           |                                      |         |          |  |  |  |  |
|------------|------------------------------|-----------|--------------------------------------|---------|----------|--|--|--|--|
| Отделение  | Кардиологическое             |           |                                      |         |          |  |  |  |  |
| Врач       | Царева Г.В. (Врач кардиолог) |           |                                      |         |          |  |  |  |  |
| Дата       | 22.12.2021 <b>K</b> o        | лонка     |                                      |         | 💌 Фильтр |  |  |  |  |
| п          | Іланово-поступающие пациенты |           |                                      |         |          |  |  |  |  |
|            | Лежащие в отделении          | Сотрудник | 🙀 Профили коек 🛛 Операции 🗍 Палаты р |         |          |  |  |  |  |
|            | Направления на операцию      | Код       | Наименование профиля                 | Кол-во  |          |  |  |  |  |
|            | Операции сегодня             | 2         | Терапии (взр.)<br>Кардиологии (взр.) | 0<br>47 |          |  |  |  |  |
|            | Послеоперационные больные    | 101       | Кардиологии в ПИТ (взр.)             | 3       |          |  |  |  |  |
|            | На выписку                   |           |                                      |         |          |  |  |  |  |
|            | Отмененные операции          |           |                                      |         |          |  |  |  |  |
|            | Установки отделения 🖌        |           |                                      |         |          |  |  |  |  |
|            | Планирование                 | Свободны  | е койки                              |         |          |  |  |  |  |

Выбрав нужный профиль в списке можно добавлять свободные койки с помощью кнопки «Добавить»

| Сотрудники | 1 Профили коек Операции Палаты     |        |                                          |
|------------|------------------------------------|--------|------------------------------------------|
| Код        | Наименование профиля               | Кол-во |                                          |
| 2          | Терапии (взр.)                     | 0      |                                          |
| 3          | Кардиологии (взр.)                 | 47     |                                          |
| 101        | Кардиологии в ПИТ (взр.)           | 3      |                                          |
|            |                                    |        |                                          |
|            |                                    |        |                                          |
|            |                                    |        |                                          |
|            |                                    |        |                                          |
| I          |                                    |        |                                          |
|            |                                    |        |                                          |
| Свободные  | в койки                            |        | Способ расчета по скербождающимся койкам |
| Передат    | ъ данные о свободных койках в сеть |        | Проставить Добавить Показать             |

# Откроется календарь для выбора Даты

| Ċ | отрудники | Профили ко   | ек Опера     | ции 🛛 Пала    | ты       |        |     |        |              |                |                           |
|---|-----------|--------------|--------------|---------------|----------|--------|-----|--------|--------------|----------------|---------------------------|
|   | Код       | Наименовани  | е профиля    |               |          | Кол-во |     |        |              |                |                           |
|   | 2         | Терапии (взр | .)           |               |          | 0      |     |        |              |                |                           |
| Ľ | 3         | Кардиологии  | (взр.)       |               |          | 47     |     |        |              |                |                           |
| P | 101       | Кардиологии  | і в ПИТ (взр | .)            |          | 3      |     |        |              |                |                           |
| ŀ |           |              |              |               |          |        |     |        |              |                |                           |
| E |           |              |              |               |          |        |     |        |              |                |                           |
|   |           |              |              |               |          |        |     |        |              |                |                           |
| ⊩ |           |              |              |               |          |        |     |        |              |                |                           |
| F |           |              |              |               |          |        |     |        |              |                |                           |
|   | Свободные | койки        |              |               |          |        |     |        |              | Способ расчета | По освобождающимся койкам |
|   | Передать  | ланные о сво | оболных ко   | йках в сетн   |          |        |     |        |              |                | оставить Лобавить         |
|   | породате  | данныс с сы  |              | initiax bicon |          |        |     |        |              | <u> </u>       | Доставлю                  |
|   | Д·        | ата          | 0            | вободные г    | места    |        |     |        | Выписывается | Установи       | ть Увеличить              |
|   |           | -            |              |               |          |        |     |        |              |                |                           |
|   |           |              |              |               |          |        |     | _ 🗆 🗙  |              |                |                           |
|   |           | 11           |              | по            | кабрь 3  | 2021   |     | >>     |              |                |                           |
|   |           |              |              | дс            | Kuopb, I | -021   |     |        |              |                |                           |
|   |           | BCK          | пн           | BT            | ср       | ЧТ     | пт  | суб    |              |                |                           |
|   |           | 28           | 29           | 30            | 1        | 2      | 3   | 4      |              |                |                           |
|   |           |              |              |               |          |        |     |        |              |                |                           |
|   |           | 5            | 6            | 7             | 8        | 9      | 10  | 11     |              |                |                           |
|   |           |              | -            |               |          | -      |     |        |              |                |                           |
|   |           | 12           | 13           | 14            | 15       | 16     | 17  | 18     |              |                |                           |
|   |           |              |              |               |          |        |     |        |              |                |                           |
|   |           | 19           | 20           | 21            | 22       | 23     | 24  | 25     |              |                |                           |
|   |           | 13           | 20           | 1             |          | 2.5    |     | 3      |              |                |                           |
|   |           | 26           | 27           | 20            | 20       | 20     | 21  | 1      |              |                |                           |
|   |           | 20           | 21           | 20            | 23       | 30     | 31  | · · ·  |              |                |                           |
|   |           |              | 2            | 4             | E        | 6      | 7   |        |              |                |                           |
|   |           | 2            | 3            | 4             | 5        | 6      | ( ) | o      |              |                |                           |
|   |           |              |              |               |          |        |     |        |              |                |                           |
|   |           |              |              |               |          | Ok     |     | Отмена |              |                |                           |

# После выбора даты необходиимо указать количество свободных коек в графе

# «Свободные места»

| Сотрудники | отрудники Профили коек Операции Палаты                      |        |  |              |        |                     |                  |  |  |
|------------|-------------------------------------------------------------|--------|--|--------------|--------|---------------------|------------------|--|--|
| Код        | Наименование профиля                                        | Кол-во |  |              |        |                     |                  |  |  |
| 2          | Терапии (взр.)                                              | 0      |  |              |        |                     |                  |  |  |
| 3          | Кардиологии (взр.)                                          | 47     |  |              |        |                     |                  |  |  |
| 101        | Кардиологии в ПИТ (взр.)                                    | 3      |  |              |        |                     |                  |  |  |
|            |                                                             |        |  |              |        |                     |                  |  |  |
|            |                                                             |        |  |              |        |                     |                  |  |  |
|            |                                                             |        |  |              |        |                     |                  |  |  |
|            |                                                             |        |  |              |        |                     |                  |  |  |
|            |                                                             |        |  |              |        |                     |                  |  |  |
|            |                                                             |        |  |              |        |                     |                  |  |  |
| Свободные  | койки                                                       |        |  |              | Способ | брасчета По освобоя | (дающимся койкам |  |  |
| Передат    | Передать данные о свободных койках в сеть Добавить Добавить |        |  |              |        |                     |                  |  |  |
| 4          | ата 🔨 Свободные места                                       |        |  | Выписывается |        | Установить          | Увеличить        |  |  |
| 1 22       | .12.2021 10                                                 |        |  | 0            |        | Установить          | +                |  |  |

Далее нажать кнопку «Передать данные о свободных койках в сеть», в открывшейся форме следует указать количество мужских и женских коек и нажать «Ок»

| Передать данные с | о свободных койках в сет |                 |                 |         |        |
|-------------------|--------------------------|-----------------|-----------------|---------|--------|
| Дата              | Свободные                | места           |                 | Выписые | ается  |
| 22.12.2021        | 10                       |                 |                 | 0       |        |
|                   |                          |                 |                 |         |        |
|                   | Подготовка передач       | и данных в сеть |                 |         |        |
|                   | Отделение                | <               | Кардиологическо | )e      |        |
|                   | Профиль                  | $\mathbf{X}$    | Терапии (взр.)  |         |        |
|                   | Дата обновления ин       | нформации       | 22.12.2021      |         |        |
|                   | Общее количество         | свободных коек  | 10              |         |        |
|                   | Из них свободно:         |                 | <b>x</b>        |         |        |
|                   |                          | мужских коек    | 5 ÷             |         |        |
|                   |                          | женских коек    | 5 ÷             |         |        |
|                   |                          |                 |                 | Ok      | Отмена |

После этого откроется информационное окно Передачи данных, необходимо нажать Ок

|                     | Передать данные о свободных койках в сеть |                              |             |                       |                                    |              |  |  |  |  |  |
|---------------------|-------------------------------------------|------------------------------|-------------|-----------------------|------------------------------------|--------------|--|--|--|--|--|
|                     |                                           | Дата                         | Свободные м | еста                  |                                    | Выписывается |  |  |  |  |  |
|                     | •                                         | 22.12.2021                   | 10          |                       |                                    | 0            |  |  |  |  |  |
| Передача            | а данны                                   | ×                            | 2           |                       |                                    |              |  |  |  |  |  |
| Информа<br>сеть.Про | иция о сво<br>Одолжить                    | бодных койках будет отп<br>? | равлена в   |                       | Кардиологическое<br>Терапии (взр.) |              |  |  |  |  |  |
|                     |                                           | ок                           | Отмена      | рмации<br>бодных коек | 22.12.2021<br>10                   |              |  |  |  |  |  |
|                     |                                           | Изних с                      | вободно:    | мужских коек          | 5                                  |              |  |  |  |  |  |
|                     |                                           |                              |             | женских коек          | 5                                  | Ok Отмена    |  |  |  |  |  |

# При успешной отправке откроется информационное окно

| Пере | Передать данные о свободных койках в сеть       |                                                                                                    |                   |                                  |              |     |  |  |  |  |
|------|-------------------------------------------------|----------------------------------------------------------------------------------------------------|-------------------|----------------------------------|--------------|-----|--|--|--|--|
|      | Дата                                            | Свободные места                                                                                                    |                   |                                  | Выписывается |     |  |  |  |  |
| ►    | 22.12.2021                                      | 10                                                                                                    |                   |                                  | 0            |     |  |  |  |  |
|      | Информация о<br>дата обл<br>Общее и<br>Из них о | о свободных койках отправлена в со<br>повления информации<br>количество свободных коек<br>вободно:<br>Мужских коек<br>женских коек | ж<br>10<br>5<br>5 | ологическое<br>ии (взр.)<br>2021 | 0k Отм       | ена |  |  |  |  |

После этого следует сохранить данные на форме, нажав кнопку «Сохранить»

| АРМ заведу | APM 308egyougeto organ_ ×    |       |          |                                      |         |              |                          |                  |           |  |
|------------|------------------------------|-------|----------|--------------------------------------|---------|--------------|--------------------------|------------------|-----------|--|
| Отделение  | ине Каланологическое         |       |          |                                      |         |              |                          |                  |           |  |
| Врач       | Царева Г.В. (Врач кардиолог) |       |          |                                      |         |              |                          |                  |           |  |
| Дата       | 22.12.2021                   | - Ko. | лонка    |                                      |         | • Фильтр     |                          |                  |           |  |
| n          | ланово-поступающие пациенты  |       |          |                                      |         |              |                          |                  | Сохранить |  |
|            | Лежащие в отделении          |       | Сотрудни | и Профили коек Операции Палаты       |         |              |                          |                  |           |  |
|            | Направления на операцию      |       | Код      | Наименование профиля                 | Кол-во  |              |                          |                  |           |  |
|            | Операции сегодня             |       | 2        | Терапии (взр.)<br>Кардиологии (взр.) | 0<br>47 |              |                          |                  |           |  |
|            | Послеоперационные больные    |       | 101      | Кардиологии в ПИТ (взр.)             | 3       |              |                          |                  |           |  |
|            | На выписку                   |       |          |                                      |         |              |                          |                  |           |  |
|            | Отмененные операции          |       |          |                                      |         |              |                          |                  |           |  |
|            | Установки отделения          |       |          |                                      |         |              |                          |                  |           |  |
|            | Планирование                 |       | Свободня | ие койки                             |         |              | Способ расчета По освобо | ждающинся койкам | 7         |  |
|            |                              |       | 1        | ть данные о свободных коїжах в сеть  |         |              | Проставить               | Добавить         | Показать  |  |
|            |                              |       |          | Дата Свободные места                 |         | Выписывается | Установить               | Увеличить        | Уменьшить |  |
|            |                              |       | Þ        | 22.12.2021 10                        |         | 0            | Установить               | +                |           |  |

# Список необходимых для загрузки справочников

- 1. ФРМО. Справочник структурных подразделений (BR9AP1S2QB)
- 2. Коечный фонд МО (FNJC2AVCAP)

# Список исполнителей и дата изменения документа

| N₂ | Исполнитель  | Организаци<br>я  | Должность                      | Дата изменения |
|----|--------------|------------------|--------------------------------|----------------|
| 1  | Сысоева Е.Н. | ЗАО<br>«Витакор» | Специалист<br>отдела внедрения | 12.12.2021     |